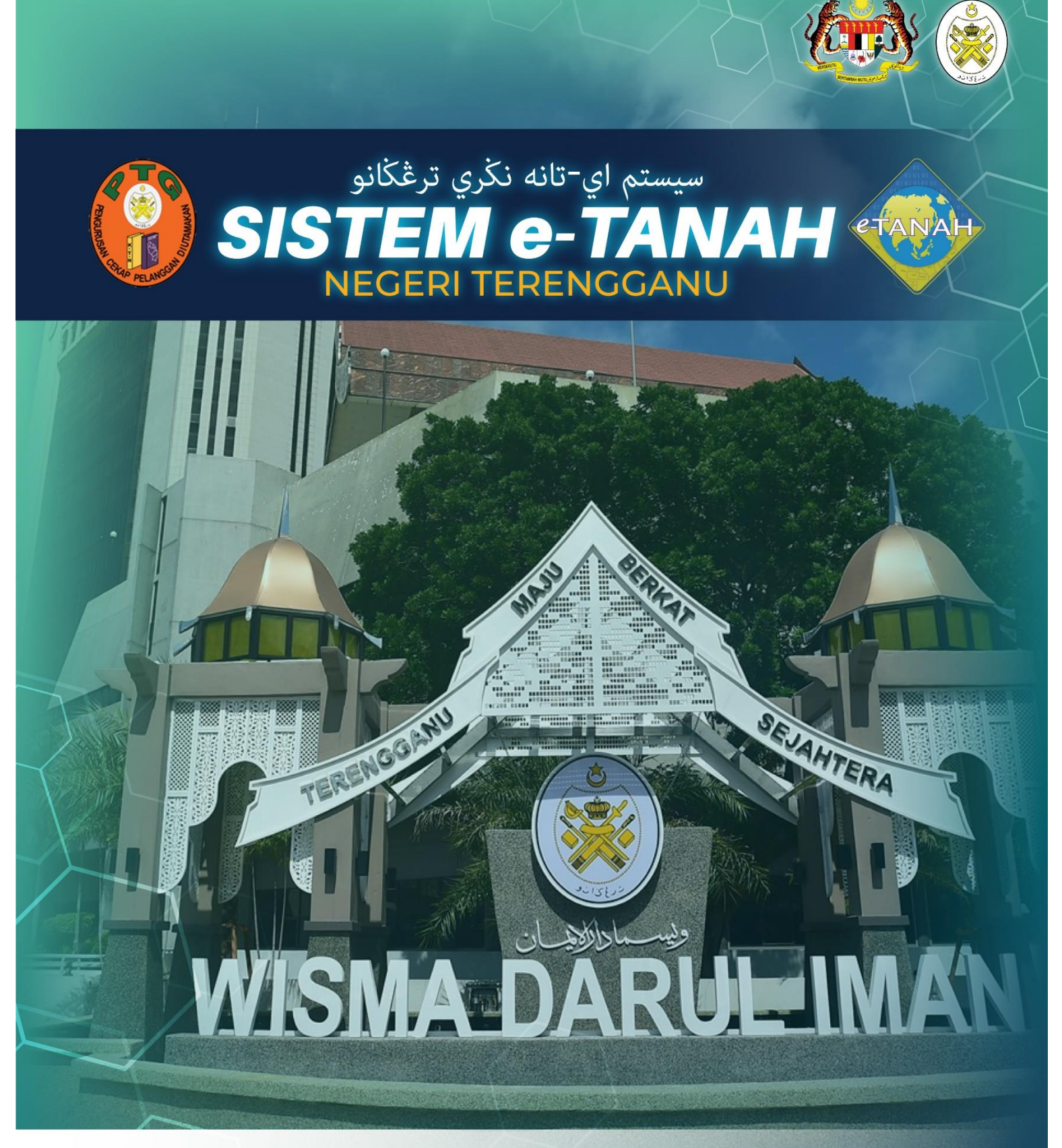

# MANUAL PENGGUNA

## PENDAFTARAN

SSSC - Salinan Sah Suratcara/Borang

Powered by,

## LOG MASUK AKAUN PENGGUNA

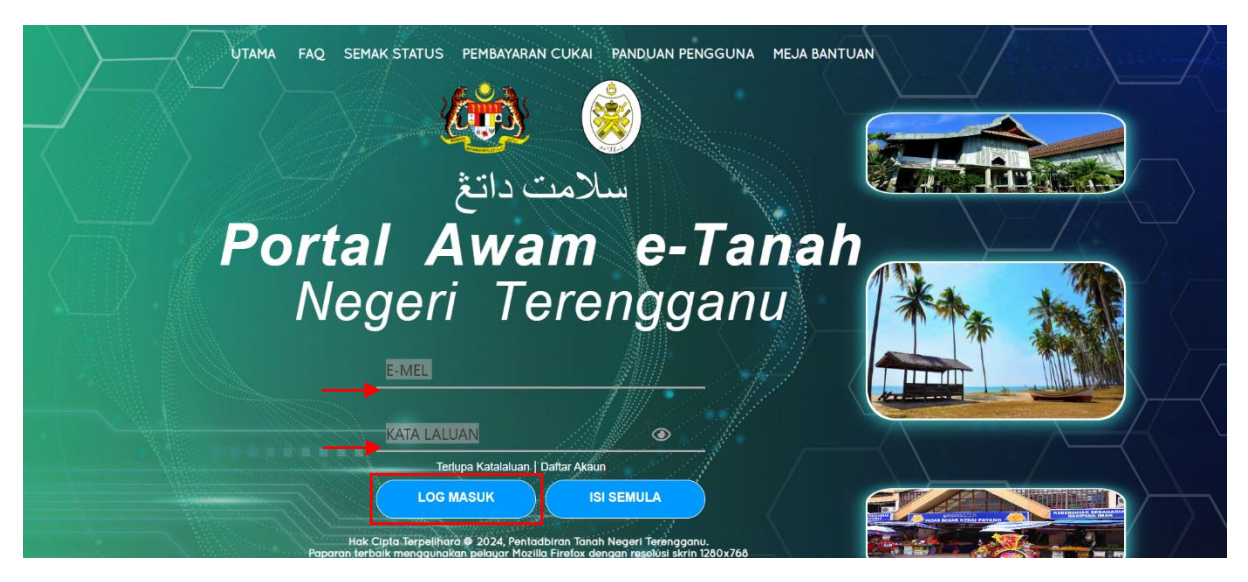

- Masukkan E-MEL dan KATA LALUAN.
- Klik LOG MASUK.

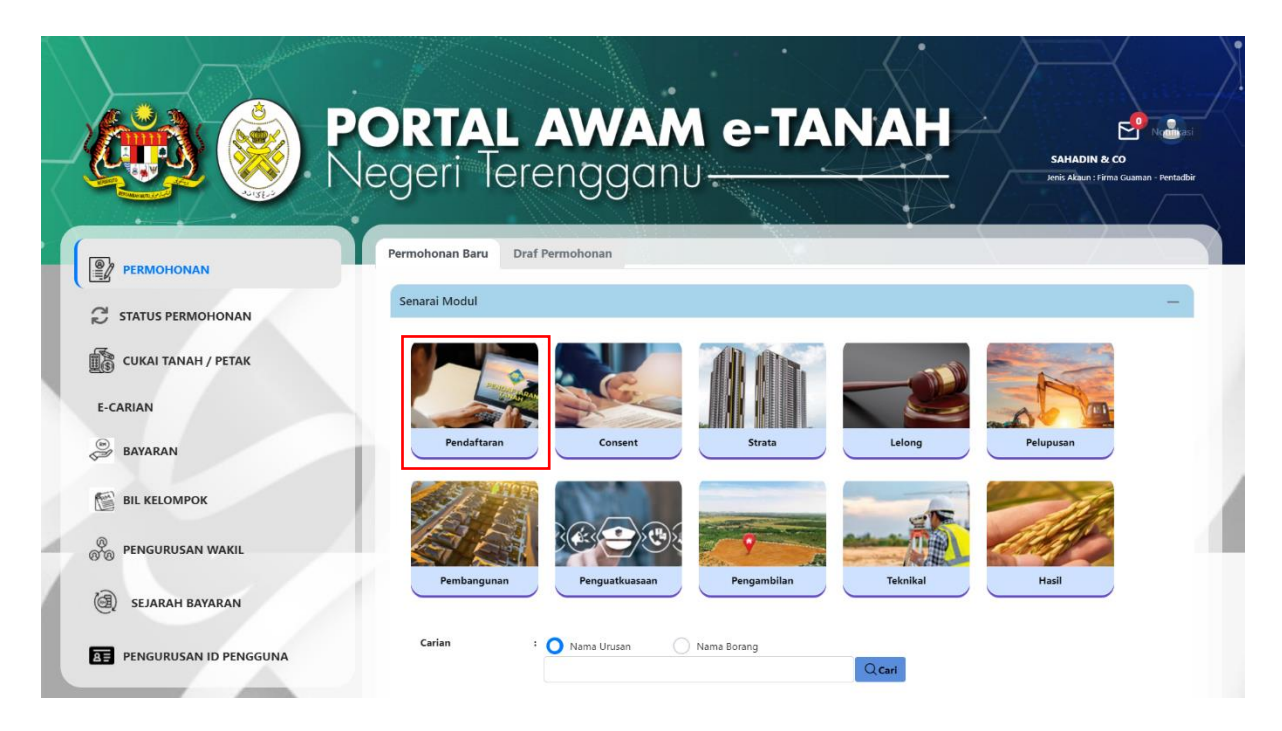

• Klik Pendaftaran.

| ALL ALL ALL ALL ALL ALL ALL ALL ALL ALL | egen lerenggane                                                                                                    | Jenis                                                              | Akaun : Individu                                         |
|-----------------------------------------|----------------------------------------------------------------------------------------------------|--------------------------------------------------------------------|----------------------------------------------------------|
|                                         | Permohonan Baru Draf Permohonan                                                                                                    |                                                                    | $\rightarrow$                                            |
|                                         | Senarai Modul                                                                                                    |                                                                    | -                                                        |
| CUKAI TANAH / PETAK                     |                                                                                                    |                                                                    |                                                          |
| E-CARIAN                                |                                                                                                    | -                                                                  |                                                          |
| BAYARAN                                 | rendattaran Consent Strata Lelong                                                                                                    | Pelupusa                                                           | /                                                        |
|                                         |                                                                                                    |                                                                    | The second                                               |
|                                         |                                                                                                    | alles                                                              |                                                          |
|                                         |                                                                                                    | The second                                                         |                                                          |
|                                         | Pembangunan Penguatkuasaan Pengambilan Teknikal Carian : Nama Urusan Nama Borang                                                                                                    | Hasil                                                              |                                                          |
|                                         | Pembangunan Penguatkuasaan Pengambilan Teknikal Carian : Nama Urusan Nama Borang Cari Senarai Urusan                                                                                                    | Hasil                                                              | _                                                        |
|                                         | Pembangunan Penguatkuasaan Pengambilan Teknikal Carian : Nama Urusan Nama Borang Cari Senarai Urusan                                                                                                    | Hasil                                                              | _                                                        |
|                                         | Pembangunan Penguatkuasaan Pengambilan Teknikal Carian : Nama Urusan Nama Borang QCari Senarai Urusan Bil. Urusan Modul                                                                                                    | Hasil                                                              | Tindakan                                                 |
|                                         | Pembangunan     Penguatkuasaan     Pengambilan     Teknikal       Carian     :     Nama Urusan     Nama Borang       Senarai Urusan     QCari       Bil.     Urusan     Modul       1     GD - Gadalan Menjamin Wang Pokok     Pendaftaran                                                                                                    | Hasil<br>Borang<br>16A                                             | Tindakan<br>Eo                                           |
|                                         | Pembangunan       Penguatkuasaan       Pengambilan       Teknikal         Carian       : Nama Urusan       Nama Borang       Cari         Senarai Urusan                                                                                                    | Hasii<br>Borang<br>16A<br>16N                                      | Tindakan<br>Eo<br>Eo                                     |
|                                         | Pembangunan     Penguatkuasaan     Pengambilan     Teknikal       Carian     :     Nama Urusan     Nama Borang       Carian     :     Nama Urusan     Nama Borang       Senarai Urusan     Q Cari       Bil.     Urusan     Modul       1     GD - Gadalan Menjamin Wang Pokok     Pendaftaran       2     GDL - Melepaskan Gadalan     Pendaftaran       3     KVSTB - Tarik Balik Kaveat Persendirian     Pendaftaran                                                                                                    | Hasil<br>Borang<br>16A<br>16N<br>19G                               | Tindakan<br>Eo<br>Eo                                     |
|                                         | Pembangunan     Penguatkuasaan     Pengambilan     Teknikal       Carian     :     Nama Urusan     Nama Borang       Carian     :     Nama Urusan     Nama Borang       Senarai Urusan     Image: Carian     Carian       Bil.     Urusan     Modul       1     GD - Gadalan Menjamin Wang Pokok     Pendaftaran       2     GDL - Melepaskan Gadaian     Pendaftaran       3     KVSTB - Tarik Balik Kaveat Persendirian     Pendaftaran       4     LMTP - Lesen Melombong Tuan Punya     Pendaftaran                                                                                                    | Hasil<br>Borang<br>16A<br>16N<br>19G                               | Tindakan<br>Eo<br>Eo<br>Eo                               |
|                                         | Pembangunan       Penguatkuasaan       Pengambilan       Teknikal         Carian       :       Nama Urusan       Nama Borang         Q Cari       Q Cari         Senarai Urusan       Modul       Q Cari         6il.       Urusan       Modul         1       GD - Gadalan Menjamin Wang Pokok       Pendaftaran         2       GDL - Melepaskan Gadalan       Pendaftaran         3       KVSTB - Tarik Balik Kaveat Persendirian       Pendaftaran         4       LMTP - Lesen Melombong Tuan Punya       Pendaftaran         5       LMTPB - Pembatalan Lesen Melombong Tuan Punya       Pendaftaran                                                                                                    | Hasil<br>Borang<br>16A<br>16N<br>19G<br>-                          | Tindakan<br>Eo<br>Eo<br>Eo<br>Eo<br>Eo                   |
|                                         | Pembangunan       Penguatkuasaan       Pengambilan       Teknikal         Carian       : Nama Urusan       Nama Borang       QCari         Senarai Urusan       Nama Urusan       Nama Borang       QCari         Senarai Urusan       QCari       QCari         Bil.       Urusan       Modul          1       GD - Gadaian Menjamin Wang Pokok       Pendaftaran         2       GDL - Melepaskan Gadaian       Pendaftaran         3       KVSTB - Tarik Balik Kaveat Persendirian       Pendaftaran         4       LMTPE - Lesen Melombong Tuan Punya       Pendaftaran         5       LMTPE - Pembatalan Lesen Melombong Tuan Punya       Pendaftaran         6       LMTPR - Pembatalan Lesen Melombong Tuan Punya       Pendaftaran                                                                                                    | Hasil<br>Borang<br>16A<br>16N<br>19G<br>-<br>-<br>-                | Tindakan<br>Eo<br>Eo<br>Eo<br>Eo<br>Eo<br>Eo             |
|                                         | Pembangunan       Penguatkuasaan       Pengambilan       Teknikal         Carian          • Nama Urusan        Nama Borang           © Cari          Senarai Urusan          • Nama Urusan        Nama Borang           © Cari          Bil.       Urusan          • Nama Urusan           © Cari          Bil.       Urusan          Modul           1         GD - Gadalan Menjamin Wang Pokok           Pendaftaran          2       GDL - Melepaskan Gadalan           Pendaftaran           Pendaftaran          3       KVSTB - Tarik Balik Kaveat Persendirian           Pendaftaran           Pendaftaran          4       LMTP - Lesen Melombong Tuan Punya           Pendaftaran           Pendaftaran          5       LMTPR - Pembaharuan Lesen Melombong Tuan Punya           Pendaftaran           Pendaftaran          6       LMTPR - Perletakhakan Oleh Mahkamah           Pendaftaran | Hasil<br>Borang<br>16A<br>16N<br>19G<br>-<br>-<br>-<br>PHMM        | Tindakan<br>Eo<br>Eo<br>Eo<br>Eo<br>Eo<br>Eo<br>Eo<br>Eo |
|                                         | Pembangunan       Penguatkuasaan       Pengambilan       Teknikal         Carian       : Nama Urusan       Nama Borang       Cari         Senarai Urusan       : Nama Urusan       Nama Borang       Cari         Bil.       Urusan       Modul       .         1       GD - Gadalan Menjamin Wang Pokok       Pendaftaran         2       GDL - Melepaskan Gadalan       Pendaftaran         3       KVSTB - Tarik Balik Kaveat Persendirian       Pendaftaran         4       LMTP - Lesen Melombong Tuan Punya       Pendaftaran         5       LMTPB - Pembatalan Lesen Melombong Tuan Punya       Pendaftaran         6       LMTPR - Pendaftaran       Pendaftaran         7       PHMM - Perletakhakan Oleh Mahkamah       Pendaftaran         8       PMT - Pindahmilik Tanah       Pendaftaran                                                                                                | Hasii<br>Borang<br>16A<br>16N<br>19G<br>-<br>-<br>-<br>PHMM<br>14A | Tindakan<br>Eo<br>Eo<br>Eo<br>Eo<br>Eo<br>Eo<br>Eo<br>Eo |

- Senarai urusan akan dipaparkan.
- Klik 🖶 pada bahagian Tindakan untuk membuat Permohonan Baru.

## SSSC - Salinan Sah Suratcara/Borang

#### Maklumat Permohonan

|                        | Salinan Sah Suratcara/Borang                                                                                                    | Œ                       |
|------------------------|----------------------------------------------------------------------------------------------------|-------------------------|
| CUKAI TANAH / PETAK    | Arahan.<br>1. Lengkapkan dan hantar Permohonan Atas Talian<br>2. Sila pastikan klik butano "Simpan" untuk mervimpan maklumat permohonan.                                |                         |
| E-CARIAN               |                                                                                                    |                         |
| BAYARAN                | Sila isi maklumat hakmilik di bawah jika ingin menambah hakmilik atau ingin                                                                                             | n mengemaskini hakmilik |
| BIL KELOMPOK           | sedia ada:-<br>Maklumat Permohonan                                                                                                    |                         |
| PENGURUSAN WAKIL       | Diisi                                                                                                    | * Medan Wajib           |
| 🗐 SEJARAH BAYARAN      | Hakmilik Tanah Hakmilik Strata                                                                                                    |                         |
|                        |                                                                                                    |                         |
| PENGURUSAN ID PENGGUNA | Negeri : TERENGGANU                                                                                                    |                         |
| PENGURUSAN ID PENGGUNA | Negeri : TERENGGANU Daerah* : - Sila Pilih -                                                                                                    | v                       |
| PENGURUSAN ID PENGGUNA | Negeri : TERENGGANU Daerah* : - Sila Pilih - Bandar / Pekan / Mukim* : - Sila Pilih -                                                                                   | v<br>v                  |
| PENGURUSAN ID PENGGUNA | Negeri       : TERENGGANU         Daerah*       :         - Sila Pilih -         Bandar / Pekan / Mukim*       :         Jenis Hakmilik*       :         - Sila Pilih - |                         |

• Isikan Maklumat Hakmilik dengan lengkap dan klik **Tambah**.

|      | Bil   | No. Serahan Contoh:<br>123/1999 | No. Jilid / No.<br>Folio | Nama Urusan       | Catatan  |
|------|-------|---------------------------------|--------------------------|-------------------|----------|
|      | 1     |                                 |                          | Sila Pilih Urusan | <b>v</b> |
| Mem  | apark | an 1-1 daripada 1 rekod         |                          | « < 1 >           | » 5 v    |
| Tamb | ah I  | Hapus                           |                          |                   |          |

- Isikan maklumat yang berkenaan.
- Klik Seterusnya.

| rusan Catatan    |                                              |
|------------------|----------------------------------------------|
| daian -          |                                              |
| n wang Pokok     |                                              |
|                  |                                              |
|                  | -                                            |
|                  |                                              |
| J <b>r</b><br>ac | Irusan Catatan<br>adaian -<br>nin Wang Pokok |

- Skrin akan memaparkan maklumat berkenaan.
- Klik pada petak Perakuan jika maklumat yang dinyatakan adalah benar dan klik **Hantar**.

| PERMOHONAN             |                                                                                                    |                                                                         |                    |  |  |  |
|------------------------|----------------------------------------------------------------------------------------------------|-------------------------------------------------------------------------|--------------------|--|--|--|
| STATUS PERMOHONAN      | Akuan Slip Terimaan                                                                                                    |                                                                         |                    |  |  |  |
| CUKAI TANAH / PETAK    | D P 👌 🖡 1 of 1                                                                                                    | - + 100% ÷ **                                                           | 1378913 <b>N</b> ≫ |  |  |  |
| E-CARIAN               |                                                                                                    | *                                                                       |                    |  |  |  |
| BAYARAN                | 0                                                                                                    |                                                                         |                    |  |  |  |
|                        | SLIP PERMOHONAN ATAS TALIAN<br>PORTAL AWAM E-TANAH<br>PEJABAT TANAH KUALA TERENGGANU<br>TINGKAT 7 DAN 11,<br>WISMA DARUL IMAN,<br>KUALA TERENGGANU<br>2025 K JUA TERENGGANU |                                                                         |                    |  |  |  |
|                        |                                                                                                    |                                                                         |                    |  |  |  |
| 组) SEJARAH BAYARAN     | TEL: 09-622                                                                                                    | TERENGGANU<br>2966   FAKS: 09-622 6127   E-MAIL: ptkt@terengganu.gov.my |                    |  |  |  |
| PENGURUSAN ID PENGGUNA |                                                                                                    | SILA BAWA SLIP INI KETIKA BERURUSAN                                     |                    |  |  |  |
|                        | Penyerah / Presenter                                                                                                    | : ALI MUTHU AH HOCK LEGAL                                               |                    |  |  |  |
|                        | Alamat / Address                                                                                                    | : JALAN IDAMAN SURI,<br>23100 KUALA TERENGGANU, TERENGGANU              |                    |  |  |  |
|                        | Tarikh Dan Masa / Date and Time                                                                                                    | : 16 SEPTEMBER 2024 09:06:37 PETANG                                     |                    |  |  |  |
|                        |                                                                                                    | PERIHAL PERMOHONAN / APPLICATION DETAILS                                |                    |  |  |  |
| _                      | ID Rujukan / Reference ID                                                                                                    | Jenis Urusan / Types of Matters                                         | <u>Bilangan</u>    |  |  |  |
|                        |                                                                                                    | 04SC123/2023                                                            | 1                  |  |  |  |
|                        |                                                                                                    |                                                                         |                    |  |  |  |

- Skrin akan memaparkan Slip Akuan Terimaan Atas Talian.
- Klik 🗕 🖻 untuk muat turun atau cetak slip ini.

### STATUS PERMOHONAN

|                     | Vege     | ri lereng                                             | ganu                   |                                           | ×                         | MOHD HALIKI BI<br>Jenis Akaun : Individu | N ABDUL RAHM       |
|---------------------|----------|-------------------------------------------------------|------------------------|-------------------------------------------|---------------------------|------------------------------------------|--------------------|
| Permohonan          | Status P | ermohonan / Perserahan                                |                        |                                           |                           |                                          |                    |
| STATUS PERMOHONAN   | Sila p   | <b>Perhatian:</b><br>bastikan permohonan tidak dihapu | uskan selepas meno     | etak Slip Pra Permohona                   | n bagi memastikan tiada n | nasalah berlaku semasa ber               | urusan di kaunter. |
| CUKAI TANAH / PETAK |          | ID Transaksi Online (ID<br>Permohonan) ↑↓             | Tarikh<br>Kemasukan    | Urusan †↓                                 | ID Hakmilik ↑↓            | Status ↑↓                                |                    |
| E-CARIAN            | No.      |                                                       |                        | SSSC                                      |                           | Sila Pilih 🗸                             | Tindakan           |
| BAYARAN             | 1        | 02SSSC2024000009<br>(02CR100007/2024)                 | 16/09/2024<br>11:27:34 | SSSC - Salinan<br>Sah<br>Suratcara/Borang |                           | Selesai                                  |                    |
| BIL KELOMPOK        | 2        | 02SSSC2024000007<br>(02CR100006/2024)                 | 16/09/2024<br>03:18:06 | SSSC - Salinan<br>Sah<br>Suratcara/Borang |                           | Sedang Diproses                          |                    |
| 🕘 SEJARAH BAYARAN   | 3        | 02SSSC2024000004<br>(PTTRG/02/D/SSSC/2024/2)          | 15/09/2024<br>19:36:40 | SSSC - Salinan<br>Sah<br>Suratcara/Borang |                           | Sedang Diproses                          |                    |
|                     | 4        | 02SSSC2024000002<br>(02CR100005/2024)                 | 15/09/2024             | SSSC - Salinan<br>Sah                     |                           | Sedang Diproses                          |                    |

- Klik Status Permohonan untuk melihat status sesuatu urusan.
- Jika Status bertukar kepada 'Menunggu Bayaran', pelanggan hendaklah membuat pembayaran secara dalam talian.
- Jika Status menyatakan 'Selesai', klik 🗐 pada Tindakan untuk melihat Rekod Carian.

#### **REKOD SALINAN SAH**

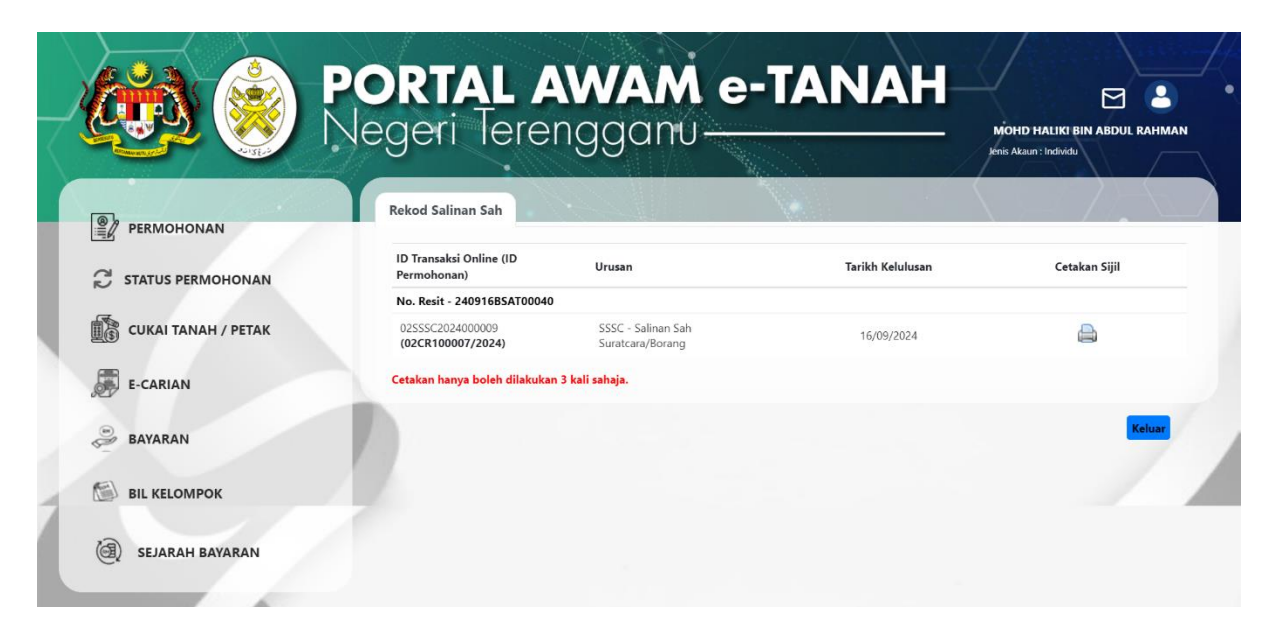

- Skrin akan memaparkan ID Permohonan, Urusan dan Tarikh Kelulusan.
- Klik 🚔 pada Cetakan Sijil untuk mencetak Sijil Salinan Sah Suratcara/Borang.
- Nota: Cetakan hanya boleh dilakukan 3 kali sahaja.